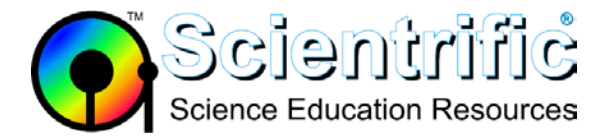

# How do I use the Data Sharing feature of Logger *Pro* to send data to iPad, Chromebook, and other mobile devices?

## 1. Install data sharing in Logger Pro

The installation of Logger *Pro* 3.8.6 and newer includes the option to install support for Data Sharing.

WINDOWS

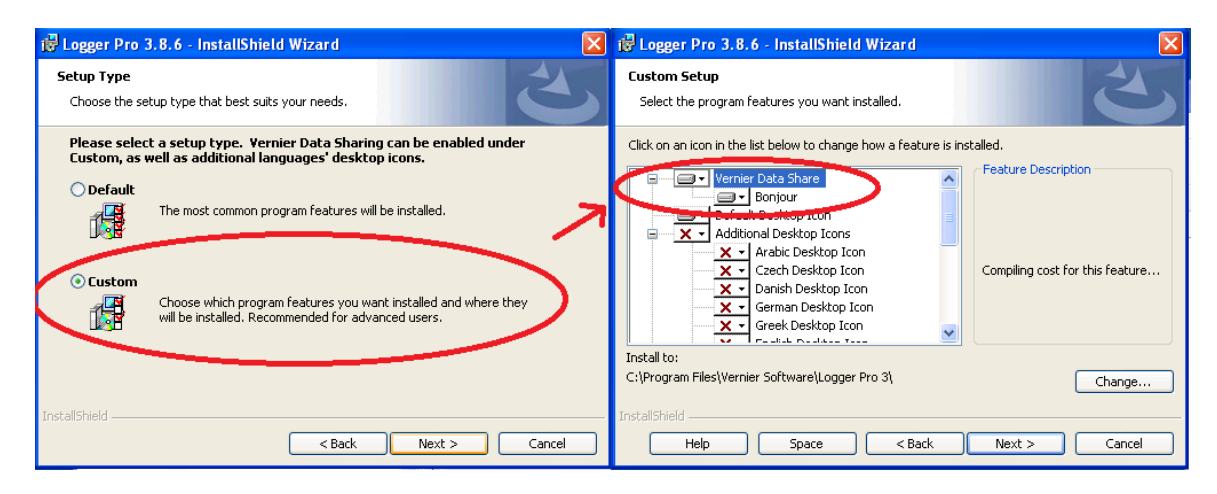

Macintosh

Data Sharing is installed by default on Macintosh when using version 3.8.7 and newer. No additional action is required during installation.

#### 2. Enable data sharing in Logger Pro

- After enabling this option during the install process of Logger *Pro*, you will see a Data Sharing option in the File menu of Logger *Pro*. If you do not see Data Sharing in the File menu, reinstall Logger *Pro*, taking care to include Data Sharing.
- Choose **Enable Data Sharing** from the **File** menu to activate Logger *Pro* as a Data Sharing source.
- Note that when Data Sharing is enabled, Logger *Pro* automatically stores runs before collecting the next run. This change in behavior will revert when Data Sharing is turned off.

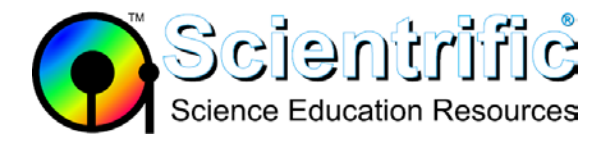

## 3. Connect all devices to same wi-fi network

• All devices that are required to share data must be on the same wi-fi network. This can be either the school network or an ad hoc network with a local access point for data sharing.

#### 4. Access data share from your device

• Web Browser:

Open your web browser.

To access the Data Sharing source using the Vernier Data Share web app, direct a supported browser to the URL displayed in the Data Sharing dialog. You must include the port number.

For example, in the URL box on your web browser type:

http://192.168.1.15:8080 or http://[computer\_name].local:8080

In this case [computer\_name] is LENOVO-AOEF2707

| Data Sharing                                                                                                    |                                                                                                    | 8 |
|----------------------------------------------------------------------------------------------------|----------------------------------------------------------------------------------------------------|---|
| Enable Data Sharing                                                                                                    | The Data Sharing feature enables a web service. While the service<br>is tightly limited in its functionality, enabling it could introduce a<br>security risk. |   |
| Status                                                                                                    | Data Sharing is running                                                                                                    |   |
| IP Address:                                                                                                    | 192.168.1.15                                                                                                    |   |
| Ports                                                                                                    | 8080 Aculy                                                                                                    |   |
| URLS:                                                                                                    | http://192.168.1.15:8080                                                                                                    |   |
|                                                                                                    | http://LENOVO-40EF2707.local:8080                                                                                                    |   |
| Data Sharing Name:                                                                                                    | LENO40-40892707                                                                                                    |   |
| Allow remote control of data collect                                                                                     | ion .                                                                                                    |   |
| Use dynamic port number                                                                                                  |                                                                                                    |   |
| More Info                                                                                                    |                                                                                                    |   |
| Data Sharing allows you to share an<br>Vernier Data Share web app. To do l                                               | d display data from Logger Pro with Graphical Analysis for Pad and this,                                                                                      |   |
| <ol> <li>Enable Data Sharing</li> <li>Connect another device to the statistical Analysis: Choose this control</li> </ol> | are network.<br>amputer by name in the Add Session menu under the + sign.                                                                                     |   |
| a                                                                                                    |                                                                                                    |   |
| Vernier Data Share: In a browser<br>systems require the fully numeric                                                    | , enter either URL as shown, including all numeric values. Android<br>URL                                                                                     |   |
| Help                                                                                                    | OK                                                                                                    | Ő |

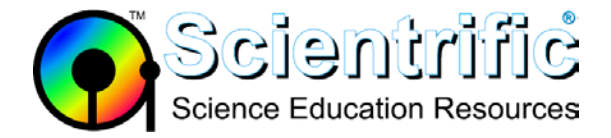

• Graphical Analysis

**Graphical Analysis for iPad or Chromebook** will automatically list nearby Logger *Pro* Data Sharing sources in the "Select Source – Data Sharing" menu.

If the name of the computer running Logger *Pro* does not appear in the list, choose Specify Source and enter the URL displayed in the Logger *Pro* Data Sharing dialog.

|                    | Graphical Analysis              |        | Edit               |
|--------------------|---------------------------------|--------|--------------------|
| 1                  | Select Source                   | Cancel | Same -             |
|                    | Wireless Sensors                |        | Sand 3             |
| Create Experiment  | Data Sharing     Specify Source | *      | Built-in Sensors 8 |
| and and and a      | Built-in Sensors                |        |                    |
| 10-                | Manual Entry                    | _      |                    |
| Built-in Sensors 7 |                                 | - 1    | Manual Entry 4     |
| ~                  |                                 |        | $\sim$             |
|                    |                                 | J      | Experiment 34      |

**Graphical Analysis for Android** requires the full numeric URL to be typed in for the data source. The local host computer name does not work.